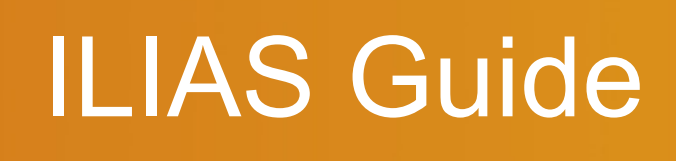

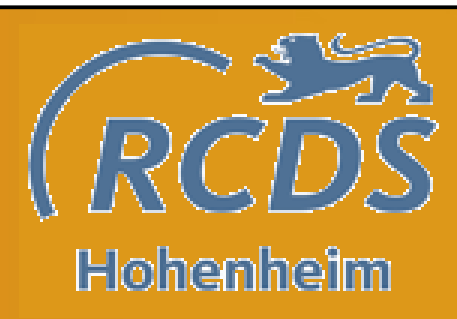

## ILIAS ist das E-Learningsystem der

## Uni Hohenheim

eLearning UNIVERSITÄT HOHENHEIM

## www.uni-hohenheim.de/ilias

Hier findest du deine Kurse, alle wichtigen Vorlesungsmaterialien, Informationen und kannst mit deinen Dozenten oder Lehrstuhlmitarbeitern in Kontakt treten

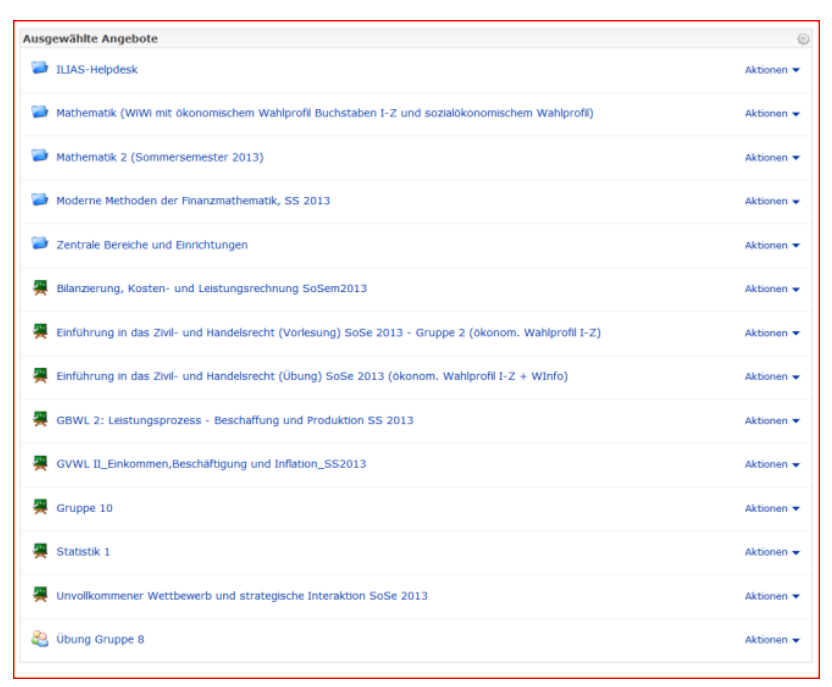

Beispiel für einen Ilias-Schreibtisch

# die CAMPUS\_UNION

1.Anmeldung:

Als erstes solltest du deine Kurse suchen. Dafür gibt es zwei Möglichkeiten...

... Du kannst dich über das Magazin durch die Lehrstühle und Institute klicken um zu deinem Kurs zu kommen

... Du kannst deinen Kurs auch im Suchfeld oben rechts eingeben und suchen

#### 2. Magazin:

Im Magazin befinden sich alle Fakultäten, Institute, Lehrstühle und Kurse. Wenn sich ein Kurs im Suchfeld nicht finden lässt, dann bleibt dir nur die Suche über das Magazin.

### 3. Kursbeitritt:

Wenn du deinen Kurs gefunden hast, kannst du über das Feld "Aktion" dem Kurs beitreten. Achtung: Für manche Kurse brauchst du ein Passwort. Dieses findet sich entweder im Skript oder wird vom Dozenten bekannt gegeben.

### 4. Schreibtisch:

Auf dem Schreibtisch liegen alle deine Kurse. Wenn du Ilias das nächste Mal öffnest, gelangst du direkt auf deinen Schreibtisch und so zu deinen Kursen. Am Ende des Semesters kannst du die Kurse von deinem Schreibtisch entfernen für deine neuen Kurse

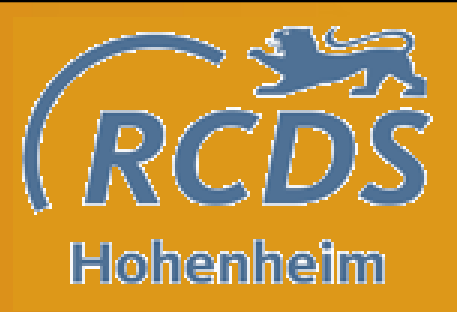

5. Foren:

In den Kursen gibt es meist Foren, in denen du Fragen diskutieren kannst und den direkten Draht zu deinen Dozenten bekommst.

6. E-Mail Account:

In ILIAS kannst du auch E-Mails empfangen und versenden. Diese findest du in dem Brief links oberhalb des Suchfeldes.

... FÜR WEITERE FRAGEN STEHT DAS ILIAS HELPDESK ZUR VERFÜGUNG. DEN LINK FINDEST DU AUF DEINEM SCHREIBTISCH

## TIPPS:

... zu einigen Übungsgruppen musst du dich in ILIAS anmelden, da diese dann meist eine Höchstkapazität haben.

...in ILIAS findest du, vor den Klausuren, oft alte Klausuren oder Probeklausuren und Lösungen dazu.

# die CAMPUS\_UNION

Der **RCDS** ist eine hochschulpolitische Vereinigung.Wir verstehen uns als eine fakultätsübergreifende Hochschulgruppe. Im Gegensatz zu den Fachschaften möchten wir die Interessen der Studierenden aller Studiengänge in Bachelor, Master und Diplom an unserer Universität vertreten und uns aktiv für diese einsetzen.

Wir setzen uns unter anderem ein für...

- ...den Ausbau des ÖPNV und der Parkmöglichkeiten an der Uni
- ...die weitere Verbesserung des W-Lans an der Uni
- ...Vereinfachung des studentischen Alltags in Hohenheim

Wir würden uns freuen, dich bei einer unserer nächsten Veranstaltungen begrüßen zu dürfen. Die aktuellen Termine erfährst du unter...

- ... www.rcds-hohenheim.de
- ...https://www.facebook.com/rcdshohenheim

Oder melde dich direkt bei unseren Vorsitzenden Mareike Wichmann und Robert Kuncewicz unter info@rcds-hohenheim.de

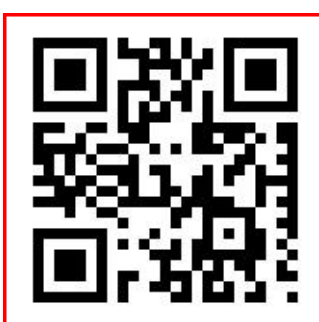